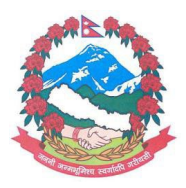

# Consulate General of Nepal in the Netherlands Walenpleintje 157 - 1012 JZ Amsterdam

# FOR ENGLISH SEE BELOW

# Bijlage visumprocedure voor Nepal

**A** - U begint met het <mark>online visum aanvraagformulier</mark>.

> Als dit is voltooid, kunt u kiezen tussen **B** <u>óf</u> **C**:

**B** - E-visa procedure ( = 'visa online'), visumaanvraag per computer vanuit huis en betaling via bankafschrijving. Dit scheelt u een bezoek aan het Consulaat in Amsterdam, want u krijgt uw visum per email thuisgestuurd.

# > <u>Óf</u>

**C** - <mark>U gaat langs bij het Consulaat</mark> in Amsterdam om uw visum in persoon op te halen en ter plaatse te betalen per pin of contant. Maak daartoe eerst een afspraak.

 > Lees deze bijlage helemaal en volg het stappenplan voor het invullen van het online formulier.
 > Leden van de NRN: dit geldt alleen voor personen met een Nepalees paspoort of personen die in Nepal zijn geboren. NRN leden kunnen ALLEEN in Kathmandu bij aankomst een gratis NRN-visum aanvragen. Het Consulaat geeft geen gratis NRN-visa uit.

- Het *online* visum aanvraagformulier.

Werkwijze:

- 1. Open (klik op): <u>https://nepaliport.immigration.gov.np/onlinevisa-mission/application</u>
- 2. *Select Embassy/Consulate/Mission*: Type in AMS Kies 'Consul General of Nepal, AMSTERDAM'.
- 3. *Select your nationality*: Vul in DUTCH voor de Nederlandse nationaliteit; iets anders 'pakt hij niet'.
- 4. *Select Visa Type*: Kies TOURIST VISA. Het Consulaat geeft alleen toeristenvisa uit. Andere typen visa kunt u alleen in Nepal bij het *Department of Immigration* aanvragen.
- Passport Number: Type uw paspoortnummer (= 'documentnummer', dus <u>NIET</u>BSN o.i.d) zonder fouten anders loopt het mis. Het paspoortnummer staat rechtsboven op pagina 2 van uw paspoort en ook onderaan op alle andere pagina's.

- 6. NB: uw paspoortnummer bepaalt uw nationaliteit.
- 7. (LET OP: Bij een NIET Nederlands paspoort dient u ook een adres in het land van uw nationaliteit in te voeren. Dit kan een oud adres zijn of het adres van een familielid, dat nog in uw geboorteland/ paspoortland woont, zijn. Zie ook verderop.)
- 8. *Date of Birth:* Klik op de drie velden en kies uit de voorgeprogrammeerde opties voor datum, maand en jaar.
- 9. Controleer of u deze gegevens juist heeft ingetypt.

## ZO ZIET HET SCHERM ER UIT, ALS VOORBEELD:

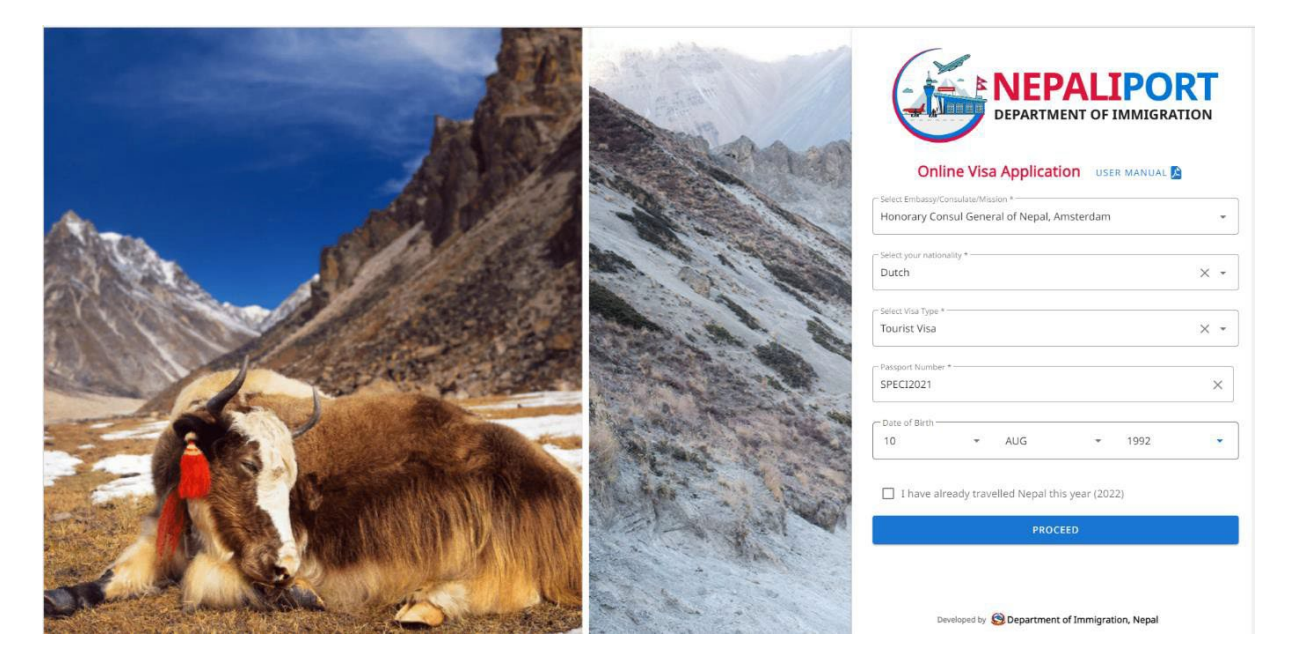

Als alles goed is: klik op 'Proceed'

VOLGENDE PAGINA: Personal info

- 1. *Full name:* vul uw naam in zoals in uw paspoort staat vermeld. Voorbeeld: (achternaam) De Bruijn, (voornaam) Liselotte.
- 2. *Nationality*: Dutch (voorgeprogrammeerd op basis van uw paspoortnummer, tenzij ander nationaliteit)
- 3. *Date of Birth:* dit wordt 'meegenomen' van de vorige pagina.
- 4. Occupation: scroll en kies uw beroep of kies 'others'
- Address of Netherlands: uw adres intikken. (LET OP: Bij een NIET Nederlands paspoort dient u een adres in het land van uw nationaliteit in te voeren. Dit kan een oud adres zijn of het adres van een familielid, dat nog in uw geboorteland/ paspoortland woont, zijn.)
- 6. *Contact number of Netherlands:* uw telefoonnummer.
- 7. Email: uw email adres.
- User photo Passport Size: Dit is een foto van uw gezicht. Klik op dit veld en dubbelklik op uw pasfoto (format jpg/png) die ergens in uw computer is opgeslagen. NB: Resolutie moet laag zijn – het systeem weigert grote bestanden.
- 9. *Passport details*: Kies ORDINARY PASSPORT. Dus NIET Travel Document. Heeft u een ander paspoort: email <u>consulate@nepal.nl</u>
- Passport image: Maak een foto van de pagina in uw paspoort met uw persoonsgegevens. Sla deze foto op, zoals u ook deed met uw pasfoto uit punt 8. Klik op dit veld en dubbelklik/selecteer de foto van die paspoortpagina (format jpg/png/pdf) in uw computer. NB: resolutie moet laag zijn – het systeem weigert

grote bestanden.

- 11. *Passport Validity*: Uw paspoort is geldig tot ...<DATUM> (zie in uw paspoort op pagina persoonsgegevens)
- 12. Controleer alle velden.

ZO ZIET HET SCHERM ER UIT, ALS VOORBEELD:

| Full Name *                     | - Nationality *   | ) (* Gender *              |
|---------------------------------|-------------------|----------------------------|
| De Bruijn                       | Dutch             | Female +                   |
| Date Of Birth (AD) *            | Cocupation *      | - Address of Netherlands * |
| 10 • AUG • 1992                 | 2 • Trainer       | Nepkade 1000 Nergenshuizen |
| Contact Number of Netherlands * | Email +           |                            |
| 431 6123456789                  | debruin@onzin.com | User Photo (Pasport Size)* |
| Passport Details                |                   |                            |
| Passport Type *                 | Passport Number * | Passport Validity *        |
|                                 |                   |                            |
| Passport Image*                 | ×                 |                            |
|                                 |                   |                            |

Als alles goed is, druk op 'Proceed'

#### VOLGENDE PAGINA:

- 1. *Visa Option:* Kies uit 15, 30 of 90 dagen visumduur.
- 2. *Purpose of Visit:* Kies de reden van uw bezoek. Scroll naar Tourism, onderaan, indien dit de reden is van uw bezoek.
- 3. *Address in Nepal*: Vul de naam in van het hotel/guesthouse waar u direct na uw aankomst in Nepal verblijft. Indien u dat niet weet of hebt, vult u uitsluitend 'Kathmandu' in.
- 4. *Contact Number of Nepal*: Hoeft u niet in te vullen.
- 5. *Local Information:* Vul **NIET** in: adres en telefoonnummer in België (tenzij u de Belgische nationaliteit heeft).

## ZO ZIET HET SCHERM ER UIT, ALS VOORBEELD:

| Select Visa Type                                          |                                                        |                                    |                 |              |
|-----------------------------------------------------------|--------------------------------------------------------|------------------------------------|-----------------|--------------|
| Visa option                                               |                                                        |                                    |                 |              |
| Your visa cost will be 50 USD(\$) or equivalent to 50 Eur | o in local currency, determined by Honorary Consul Ger | neral of Nepal, Amsterdam          |                 |              |
| Visa option *<br>30 DAYS                                  | Ţ                                                      | Purpose Of Visa *                  |                 | •            |
| Address In Nepal                                          |                                                        |                                    |                 |              |
| Address in Nepal *<br>Himalayan Lodge Kathmandu           |                                                        | Contact Number of Nepal (Optional) |                 | :            |
| E Local Information                                       |                                                        |                                    |                 |              |
| Currently Staying Address in Belgium                      |                                                        | Contact Number in Belgium(if any)  |                 |              |
| Check only if applicable                                  |                                                        |                                    |                 |              |
| I have recommendation letter for free visa                | I want to apply for NRN tourist gra                    | tis entry visa                     | Accompanied by: |              |
|                                                           |                                                        |                                    |                 | BACK PROCEED |

Als alle goed is, druk op 'Proceed'

ZO ZIET HET SCHERM ER UIT, ALS VOORBEELD:

| 30 DAYS Tourist Visa                          |                                       |                                                      | <b>a</b>                                        |
|-----------------------------------------------|---------------------------------------|------------------------------------------------------|-------------------------------------------------|
| E Visa Details                                |                                       |                                                      |                                                 |
| Visa Type<br>Tourist Visa                     | Visa Duration<br>30 Days              | Visa Cost(USD)<br>\$ 50                              |                                                 |
| Address in Nepal                              |                                       |                                                      |                                                 |
| Address in Nepal<br>Himalayan Lodge Kathmandu | Contact Number of Nepal<br>0000000000 | Purpose of Visa<br>Tourism                           |                                                 |
| Personal Details                              |                                       |                                                      |                                                 |
| Full Name<br>De Bruijn                        | Country<br>Netherlands                | Date Of Birth (AD)<br>1992-08-10                     |                                                 |
| Gender<br>Female                              | Occupation<br>Trainer                 | Address of Netherlands<br>Nepkade 1000 Nergenshuizen | Contact Number of Netherlands<br>+31 6123456789 |
| Email (Optional)<br>debruin@onzin.com         |                                       |                                                      |                                                 |
| Passport Details                              |                                       |                                                      |                                                 |
| Passport Type<br>Ordinary                     | Passport Number<br>SPECI2021          | Passport Validity<br>2026-08-02                      |                                                 |
| Local Information                             |                                       |                                                      |                                                 |
| Address<br>NONE                               | Contact Number<br>+32000000000        |                                                      |                                                 |
|                                               |                                       |                                                      | BACK SUBMIT                                     |

Controleer of u alles juist heeft ingevuld Als alles correct is ingevuld: klik op *Submit* en daarna op *OK*. (Zo nee: klik op Cancel – en vul de correcte gegevens in.)

ALS ALLES CORRECT IS INGEVULD, VERSCHIJNT HET ONDERSTAANDE SCHERM (ALS VOORBEELD).

| Your application has been submitted successfully ! |                     |
|----------------------------------------------------|---------------------|
| Honorary Consul General of Nepal, Amsterdam        | 9                   |
| Tourist Visa Application Form                      |                     |
| Submission Id:                                     | M619404             |
| Full Name                                          | De Bruijn           |
| Country                                            | Netherlands         |
| Passport Number                                    | SPECI2021           |
| Passport Validity Date                             | 2026-08-02          |
| Applied Date & Time                                | 2022-09-21 20:35:21 |
| Visa Duration(Days)                                | 30                  |
|                                                    |                     |

**NB:** U ontvangt <u>geen</u> betaalverzoek van het Consulaat.

1- In geval van een E-visum boekt u het bedrag over volgens de instructies; zodra de betaling is ontvangen zal uw aanvraag worden behandeld.

2- In geval dat u langskomt op het Consulaat om uw visum in persoon op te halen betaalt u per pin of contant ter plaatse.

Dit is de pagina met uw gegevens en het **Submission Id** nummer (= 'M-nummer'). In dit voorbeeld: M619404.

Belangrijk: Download dit formulier en bewaar het op uw computer. U heeft deze gegevens nodig voor de afhandeling van uw visum. <u>Zonder dit M-nummer kan het visum niet worden</u> <u>uitgegeven.</u>

# Nu kunt u <u>kiezen</u> tussen **B <u>of</u> C**

- E-visa procedure ( = 'visa online') , visumaanvraag per computer vanuit huis en betaling

per bankoverschrijving. Dit scheelt u een bezoek aan het Consulaat in Amsterdam, want u krijgt uw visum per email thuisgestuurd.

- Download de pagina met het Submission Id nummer (dit was de laatste stap van A)

- Maak (of vindt in uw computer) een scan van uw paspoort (in format pdf, jpg, png of gif).

## Let u alstublieft goed op het volgende:

De gegevens op uw paspoort kopie moeten overeenkomen met de gegevens van uw paspoort die u hebt ingevuld op het M-formulier. Met name het paspoortnummer.
 U dient zelf het juiste bedrag te betalen. Een 15-daags visum kost € 50, 30-daags € 70, 90-daags € 145. Dit zijn de op het M-formulier vermelde bedragen + € 20 afhandelingskosten voor elk visum. Zie ook onder aan deze pagina.

3- Als aan de bovenstaande voorwaarden niet is voldaan kunnen wij uw visum niet uitgeven en loopt uw aanvraag onvoorziene vertraging op.

- Klik op https://visumafspraak.nepal.nl/startpagina

- Toets de pincode 109898

- Klik op de knop VISUM ONLINE AANVRAGEN en volg de instructies op het scherm.

- In deze instructies staat ook *hoe* u moet betalen. Daar staan ook de kosten per visum.

- NB: De afhandeling van dit e-visum kan in sommige gevallen een paar dagen in beslag nemen, afhankelijk van weekend, feestdagen in Nepal of Nederland, storingen van de computer in Nepal – of dergelijk ongemak.

U gaat langs bij het Consulaat in Amsterdam om uw visum in persoon op te halen.

Adres: Walenpleintje 157, 1012 JZ, Amsterdam. Maak daartoe eerst een afspraak op de volgende wijze:

- Klik op <u>https://visumafspraak.nepal.nl/startpagina</u>

- Toets de pincode 109898
- Klik op de knop AFSPRAAK MAKEN BIJ HET CONSULAAT.
- Kies een datum en een tijdstip

- ! Mocht het schema 'vol zitten': stuur een email naar consulate@nepal.nl

## - Download en sla op in uw telefoon - of print - de pagina met het Submission Id nummer (M-

nummer) (zie boven: dit is de laatste stap van A) en neem deze mee naar het Consulaat

- Vergeet niet (een scan/copie van) uw paspoort mee te nemen naar het Consulaat

- 1 persoon kan met meerdere paspoorten naar het Consulaat komen: vergeet niet die

paspoorten ook mee te nemen alsmede de verschillende Submission Id pagina's

- Plan daarvoor de afspraak door het *aantal* paspoorten te selecteren in de afsprakenplanner

## - Betaling voor uw visum op het Consulaat contant of per pin, wanneer u het visum komt halen.

## <mark>KOSTEN VAN DE VISA</mark>

- 15 dagen multiple entry € 30 plus € 20 afhandelingskosten = € 50
- 30 dagen multiple entry € 50 plus € 20 afhandelingskosten = € 70
- 90 dagen multiple entry € 125 plus € 20 afhandelingskosten = € 145
- Kind onder 10 jaar: € 0 (Nul euro) plus € 20 afhandelingskosten = € 20

## NOTA BENE:

- Het visum begint op de dag van uw aankomst in Nepal dus: NIET EERDER
- Een visum kan gebruikt worden tot en met 6 maanden na de datum van uitgifte

- Men kan tot maximaal <u>150 dagen per kalenderjaar</u> in Nepal verblijven met een toeristenvisum. Voor verlenging van uw visum kunt terecht bij het Department of Immigration in Kathmandu. Zorg ervoor dat u voor de afloop van uw visum uw verlenging koopt. Indien u te laat bent, wordt een boete opgelegd.

- Visa het Consulaat kunt u alleen toeristenvisa kopen. Huwelijksvisa, werkvisa, residentievisa, studievisa, NRN-visa koopt u in Kathmandu bij het *Department of Immigration*. Ga naar <u>www.immigration.gov.np</u>.

# FOR ENGLISH SEE BELOW

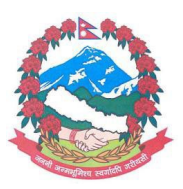

# Consulate General of Nepal in the Netherlands Walenpleintje 157 1012 JZ Amsterdam

# Annex visa procedure for Nepal

**A** - You start with the online visa application form.

> Once this is complete, you can choose between **B** <u>ór</u> **C**:

**B** - E-visa procedure (= 'visa online'), visa application by computer from home and payment by bank debit. This will save you a visit to the Consulate in Amsterdam, because you will receive your visa by email.

> <u>Or</u>

**C** – You visit the Consulate in Amsterdam to pick up your visa in person and pay on the spot by debit card or cash. To do this, make an appointment first.

> Read this attachment in its entirety and follow the step-by-step plan for completing the online form.

> Members of the NRN: This only applies to persons with a Nepalese passport or persons born in Nepal. NRN members can ONLY apply for a free NRN visa on arrival in Kathmandu. The Consulate does not issue free NRN visas.

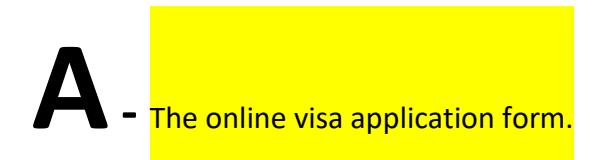

Procedure:

1. Open (click): <a href="https://nepaliport.immigration.gov.np/onlinevisa-mission/application">https://nepaliport.immigration.gov.np/onlinevisa-mission/application</a>

2. *Select Embassy/Consulate/Mission*: Type in AMS – choose 'Consul General of Nepal, AMSTERDAM'.

3. *Select your nationality*: Enter DUTCH for the Dutch nationality; The system does not accept 'Holland' or 'Netherlands'.

4. *Select Visa Type*: Choose **TOURIST VISA**. The Consulate only issues tourist visas. Other types of visas can only be applied for in Nepal at the Department of Immigration.

5. *Passport Number*: Type your passport number (= 'document number', so <u>NOT</u> your BSN = Personal Security Number) – without any mistakes, otherwise things will go wrong. The

passport number can be found at the top right of page 2 of your passport and at the bottom of all other pages.

6. Please note that your passport number determines your nationality.

7. (NOTE: If you have a NON-Dutch passport, you must also enter an address in the country of your nationality. This can be an old address or the address of a family member who still lives in your country of birth/passport. See also below.)

8. *Date of Birth*: Click on the three fields and select from the pre-programmed options for date, month, and year.

9. Check that you have typed this information correctly.

THIS IS WHAT THE SCREEN LOOKS LIKE, AS AN EXAMPLE

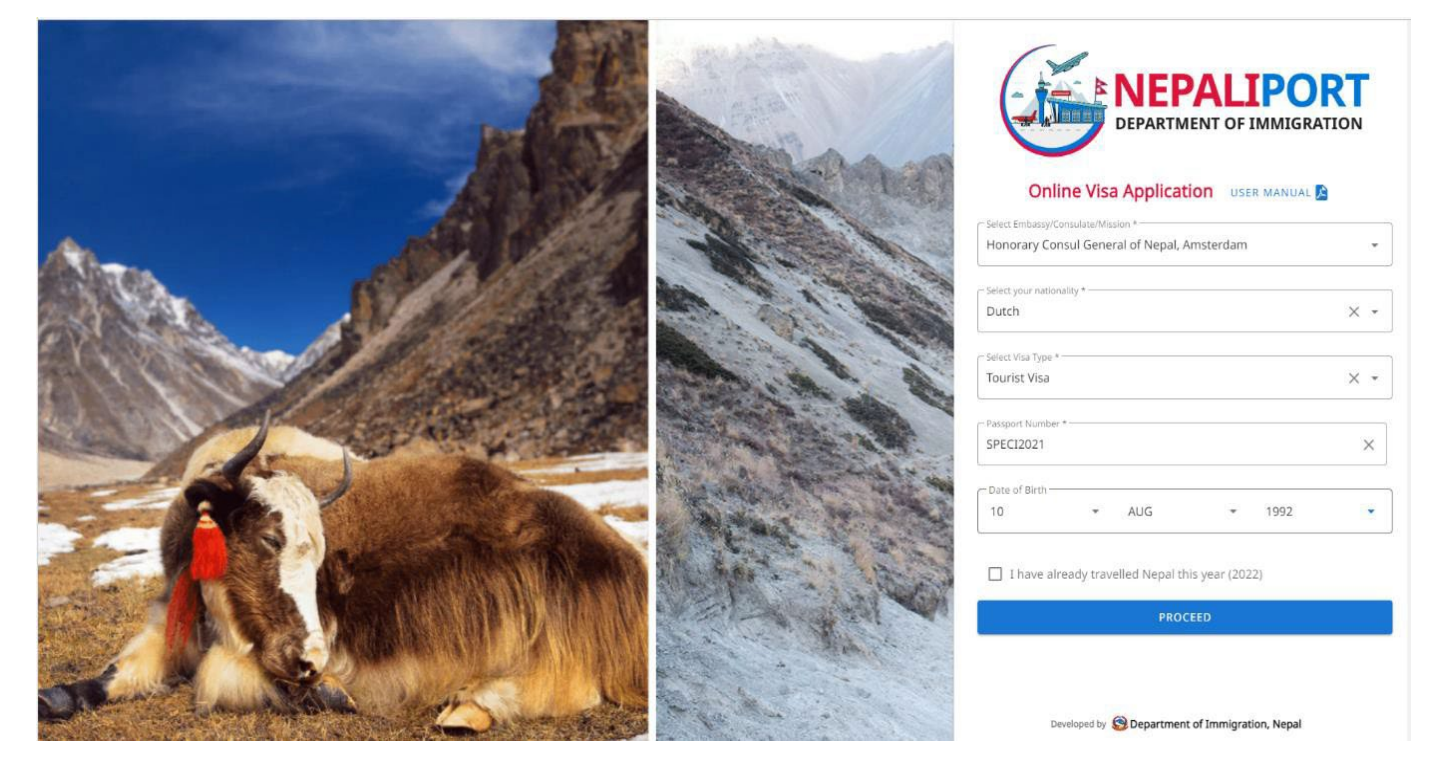

If all is correct: click 'Proceed'

NEXT PAGE: Personal info

1. *Full name*: enter your name as stated in your passport. Example: (surname) De Bruijn, (first name) Liselotte.

2. *Nationality*: Dutch (pre-programmed based on your passport number, unless other nationality)

3. *Date of Birth*: this is 'carried over' from the previous page.

4. Occupation: scroll and select your profession or choose 'others'

5. Address of Netherlands: enter your address. (NOTE: If you have a NON-Dutch passport, you must enter an address in the country of your nationality. This can be an old address or the address of a family member who still lives in your country of birth/passport.)

6. *Contact number in The Netherlands*: your telephone number.

7. Email: your email address.

8. User photo Passport Size: This is a photo of your face. Click this field, and then double-click on your passport photo (format jpg/png) that is stored somewhere in your computer. Note: Resolution must be low – the system rejects large files.

9. *Passport details*: Select ORDINARY PASSPORT. Do NOT select Travel Document. If you have a different passport, email: <u>consulate@nepal.nl</u>

10. Passport image: Take a picture of the page in your passport with your personal information. Save this photo, as you did with your passport photo from point 8. Click on this field and double-click/select the photo from that passport page (format jpg/png/pdf) in your computer. Note: resolution must be low – the system rejects large files.
11. Passport Validity: Your passport is valid until \_\_\_\_\_\_ CDATE> (see in your passport on page)

11. *Passport Validity*: Your passport is valid until... <DATE> (see in your passport on page personal data)

12. Check all fields.

THIS IS WHAT THE SCREEN LOOKS LIKE, AS AN EXAMPLE:

| Full Name *                                       | Nationality*       | Gender *                                               |
|---------------------------------------------------|--------------------|--------------------------------------------------------|
| De Bruijn                                         | Dutch              | Female *                                               |
| Date Of Birth (AD) *                              | Occupation *       | C Address of Netherlands *                             |
| 10 • AUG • 1992                                   | ▼ Trainer          | ✓ Nepkade 1000 Nergenshuizen                           |
| Contact Number of Netherlands * + + 31 6123456789 | debruin@onzin.com  |                                                        |
|                                                   |                    | Use Photo (Pusport Szer)<br>anoniem-vrouw.jpg (1.3 kB) |
| Passport Details                                  | - Durant Musikar B | - Research Mildley 6                                   |
| Ordinary                                          | ← SPECI2021        | 02 • AUG • 2026 •                                      |
|                                                   |                    |                                                        |
| Passport Image*                                   | ×                  |                                                        |
|                                                   |                    |                                                        |
|                                                   |                    |                                                        |
| ☐ I have passport of another country as well      |                    |                                                        |

If all is correct: click 'Proceed'

NEXT PAGE

1. Visa Option: Choose from 15-, 30-, or 90-days visa duration.

2. *Purpose of Visit*: Choose the reason for your visit. Scroll to Tourism, at the bottom, if this is the reason for your visit.

3. *Address in Nepal*: Enter the name of the hotel/guesthouse where you will be staying immediately after your arrival in Nepal. If you don't know or don't have that, just fill in 'Kathmandu'

4. Contact Number of Nepal: You don't need to fill in this field.

5. *Local Information*: **DO NOT** enter: address and telephone number in Belgium (unless you have the Belgian nationality).

# THIS IS WHAT THE SCREEN LOOKS LIKE, AS AN EXAMPLE:

| Select Visa Type                                                                                                    |                                     |                                    |                 |  |  |
|----------------------------------------------------------------------------------------------------|-------------------------------------|------------------------------------|-----------------|--|--|
| Visa option                                                                                                    |                                     |                                    |                 |  |  |
| Your visa cost will be 50 USD(5) or equivalent to 50 Euro in local currency, determined by Honorary Consul General of Nepal, Amsterdam |                                     |                                    |                 |  |  |
| - Visa option *<br>30 DAYS                                                                                                    | •                                   | Purpose Of Visa *                  | •               |  |  |
| Address In Nepal                                                                                                    |                                     | Contact Number of Nepal (Optional) |                 |  |  |
| Himalayan Lodge Kathmandu                                                                                                    |                                     | 000000000                          | ء               |  |  |
| E Local Information                                                                                                    |                                     |                                    |                 |  |  |
| Currently Staying Address in Belgium                                                                                                   |                                     | Contact Number in Belgium(if any)  |                 |  |  |
| Check only if applicable                                                                                                    |                                     |                                    |                 |  |  |
| I have recommendation letter for free visa                                                                                             | I want to apply for NRN tourist gra | tis entry visa                     | Accompanied by: |  |  |
|                                                                                                    |                                     |                                    | BACK PROCEED    |  |  |

## THIS IS WHAT THE SCREEN LOOKS LIKE, AS AN EXAMPLE:

| 30 DAYS Tourist Visa                          |                                      |                                                      |                                                 | <b>1</b> |
|-----------------------------------------------|--------------------------------------|------------------------------------------------------|-------------------------------------------------|----------|
| Visa Details                                  |                                      |                                                      |                                                 |          |
| Visa Type<br>Tourist Visa                     | Visa Duration<br>30 Days             | Visa Cost(USD)<br>\$ 50                              |                                                 |          |
| Address in Nepal                              |                                      |                                                      |                                                 |          |
| Address in Nepal<br>Himalayan Lodge Kathmandu | Contact Number of Nepal<br>000000000 | Purpose of Visa<br>Tourism                           |                                                 |          |
| Personal Details                              |                                      |                                                      |                                                 |          |
| Full Name<br>De Bruijn                        | Country<br>Netherlands               | Date Of Birth (AD)<br>1992-08-10                     |                                                 |          |
| Gender<br>Female                              | Occupation<br>Trainer                | Address of Netherlands<br>Nepkade 1000 Nergenshuizen | Contact Number of Netherlands<br>+31 6123456789 |          |
| Email (Optional)<br>debruin@onzin.com         |                                      |                                                      |                                                 |          |
| Passport Details                              |                                      |                                                      |                                                 |          |
| Passport Type<br>Ordinary                     | Passport Number<br>SPECI2021         | Passport Validity<br>2026-08-02                      |                                                 |          |
| Local Information                             |                                      |                                                      |                                                 |          |
| Address                                       | Contact Number<br>+3200000000        |                                                      |                                                 |          |
|                                               |                                      |                                                      | ВАСК                                            | SUBMIT   |

Check if you have filled in everything correctly.

If everything is filled in correctly: click on **Submit** and then on **OK**. (If not, click Cancel – and fill in the correct information.)

IF EVERYTHING IS FILLED IN CORRECTLY, THE SCREEN BELOW WILL APPEAR (AS AN EXAMPLE).

| Your application has been submitted successfully ! |                     |   |
|----------------------------------------------------|---------------------|---|
| Honorary Consul General of Nepal, Amsterdam        |                     |   |
| Tourist Visa Application Form                      |                     |   |
| Submission Id:                                     | M619404             |   |
| Full Name                                          | De Bruijn           |   |
| Country                                            | Netherlands         | 5 |
| Passport Number                                    | SPECI2021           |   |
| Passport Validity Date                             | 2026-08-02          |   |
| Applied Date & Time                                | 2022-09-21 20:35:21 |   |
| Visa Duration(Days)                                | 30                  |   |
|                                                    |                     |   |

PLEASE NOTE: You will <u>not</u> receive a payment request from the Consulate.

1- For an E-visa, transfer the amount according to the instructions; once the payment is received, your application will be processed.

2- If you visit the Consulate in person to pick up your visa, you can pay by debit card or cash on-site.

This page contains your details and the **Submission Id** number (= 'M-number'). In this example: M619404.

Important: Download this form and save it to your computer. You will need this information to process your visa. Without this M-number, the visa cannot be issued.

# Now you can choose B or C

E-visa procedure (= 'visa online'), visa application by computer from home and payment

by bank transfer. This will save you a visit to the Consulate in Amsterdam, because you will receive your visa by email.

- Download the page with the **Submission Id number** (see above: this was the last step of A) - Make a scan of your passport or select it from your computer if you have already saved it there (in .pdf, .jpg, .png, or .gif format)

A few things that should not go wrong:

- 1. Make sure that the information on your passport copy **matches** the information on your passport that you entered on the M- from. Particularly the **passport number**.
- Make sure you transfer the correct amount for payment. 15day visa costs €50; 30day visa €70; 90day visa €145. See also at the bottom of this page. For children up to 10 years, payment of €20 is charged.
- 3. If the above conditions are not met (which unfortunately often happens), we cannot issue your visa and your application will be delayed.
- Click on <a href="https://visumafspraak.nepal.nl/startpagina">https://visumafspraak.nepal.nl/startpagina</a>
- Enter PIN code 109898
- Click on the APPLY ONLINE VISA button and follow the onscreen instructions
- These instructions also explain the payment procedure. Visa costs are also stated there.

- NOTE: the processing of the E-visa may take a few days in some cases, depending on weekends, public holidays in Nepal or in The Netherlands, computer malfunctions in Nepal- or similar inconveniences.

You visit the Consulate in Amsterdam to collect your visa in person. Address:

Walenpleintje 157, 1012 JZ Amsterdam. Make an appointment as follows

- Click on <u>https://visumafspraak.nepal.nl/startpagina</u>
- Enter PIN code 109898
- Click on the MAKE AN APPOINTMENT AT THE CONSULATE button
- Select the number of passports
- Select a date and a time
- ! If the schedule is 'full': send an e-mail to <u>consulate@nepal.nl</u>
- **Download and save and print the page with your ID-Submission number (=M number**); (see above: this is the last step of A) and bring a print of this page to the Consulate to collect your visa.
- Do not forget to bring your passport with you on this appointment

- 1 person can come with multiple applications: bring **each applicant's** passport and printed form with the ID-Submission number.
- Plan the appointment by selecting the number of passports in the appointment planner
- Payment for your visa at the Consulate can be done in cash or by card, when you come to collect the visa

## COST OF THE VISA

- 15 days multiple entry € 30 plus € 20 handling fee = € 50
- 30 days multiple entry € 50 plus € 20 handling fee = € 70
- 90 days multiple entry € 125 plus € 20 handling fee = € 145
- Child under 10 years € 0 (Zero Euro) plus € 20 handling fee = € 20

#### NOTE

- The visa starts on the day of your arrival in Nepal NOT EARLIER!
- A visa can be used up to 6 months after the date of issue
- On a **tourist visa**, foreigners can stay in Nepal up to 150 days per calendar year; if you intend to stay longer than the issued visa, please extend your visa on time at the Department of Immigration in Kathmandu!
- At the Consulate only tourist visa can be bought; for marriage visa, work visa, residence visa, study visa, NRN visa, applications can only be done via the Department of Immigration in Kathmandu. <a href="https://www.immigration.gov.np">www.immigration.gov.np</a>